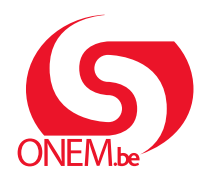

MANUEL EMPLOYEUR

Interruption de carrière Break@Work

# Introduisez une demande

À l'aide de Break@Work, vous pouvez introduire et suivre rapidement et facilement des demandes d'interruption de carrière en ligne.

### Connectez-vous

- 1. Surfez sur www.onem.be/breakatwork et cliquez sur « Introduisez une demande ».
- 2. Connectez-vous à l'aide d'une clé numérique.

| Accédez aux service             | es sécurisés        |                                             |
|---------------------------------|---------------------|---------------------------------------------|
| CSAM<br>eID et lecteur de carte | Application itsme   | <b>EIDAS</b><br>Identification électronique |
| <b>beD</b> +                    | its                 | europeenne                                  |
| Identifiant et application mol  | oile ou email<br>ou |                                             |
| Se connecter via CSAM           |                     |                                             |

## L'écran d'aperçu

Après la connexion, vous arrivez automatiquement dans l'écran d'aperçu.

 Vous y voyez une liste des demandes que vous avez introduites pour vos travailleurs, y compris celles que vous avez introduites sur papier. Cet aperçu affiche l'historique des demandes des 2 dernières années.

Cliquez sur l'icône représentant une page à droite pour consulter les données d'une demande.

- 2. Vous y voyez un aperçu des **avertissements en ligne** créés par vos travailleurs. Vous trouverez davantage d'informations dans le manuel <u>« Avertissement en ligne »</u>.
- 3. Utilisez les filtres pour rechercher des demandes spécifiques.
- 4. Le menu à gauche de l'écran vous permet d'introduire une nouvelle demande, de modifier des demandes et de gérer les paramètres de votre entreprise.

| ~~                   | Écran d'aperçu                                                                                                    |                                  |                                                         |                                                                                                    |                                                                                                    |                                                                                        |                                                                                                    |                                                                                                    |                                                                                     |                                                    |
|----------------------|----------------------------------------------------------------------------------------------------|----------------------------------|---------------------------------------------------------|----------------------------------------------------------------------------------------------------|----------------------------------------------------------------------------------------------------|----------------------------------------------------------------------------------------|----------------------------------------------------------------------------------------------------|----------------------------------------------------------------------------------------------------|-------------------------------------------------------------------------------------|----------------------------------------------------|
| re une nouvelle<br>e | Chercher par caractéri                                                                                                    | stiques d'interruption $\approx$ |                                                         |                                                                                                    |                                                                                                    |                                                                                        |                                                                                                    |                                                                                                    |                                                                                     |                                                    |
| res                  | Type d'interrup                                                                                                    | tion * Interruption de c         | carrière, Assistance médicale, A                        | ssistance médicale, 🔽                                                                                                    |                                                                                                    |                                                                                        |                                                                                                    |                                                                                                    |                                                                                     |                                                    |
| neco                 | Rég                                                                                                    | sime* Interruption com           | nplète, Réduction à mi-temps, F                         | Réduction d'1/3, Réduc 🔽                                                                                                    |                                                                                                    |                                                                                        |                                                                                                    |                                                                                                    |                                                                                     |                                                    |
| 4                    | Numéro de                                                                                                    | ticket                           |                                                         |                                                                                                    |                                                                                                    |                                                                                        |                                                                                                    |                                                                                                    |                                                                                     |                                                    |
|                      | Pe                                                                                                    | eriode a partir de 30/           | 05/2022 31 Jusqu'a                                      | (JJ/MM/AAAA)                                                                                                    | e                                                                                                    |                                                                                        |                                                                                                    |                                                                                                    |                                                                                     |                                                    |
|                      | Statut de la dema                                                                                                    | En cours de trait                | ement pars l'ONEM, Annulee, E                           | n attente d'info du t 🕑                                                                                                    |                                                                                                    |                                                                                        |                                                                                                    |                                                                                                    |                                                                                     |                                                    |
|                      | Chercher sur le travail                                                                                                    | leur ⇔                           |                                                         |                                                                                                    |                                                                                                    |                                                                                        |                                                                                                    |                                                                                                    |                                                                                     |                                                    |
|                      |                                                                                                    |                                  |                                                         |                                                                                                    |                                                                                                    |                                                                                        |                                                                                                    |                                                                                                    |                                                                                     |                                                    |
|                      | Numéro de registre i                                                                                                    | national (NISS)                  | (999999/9                                               | 99-99) Sélectionnez dans le                                                                                                    | fichier du personnel Dimona                                                                                                    | 8                                                                                      |                                                                                                    |                                                                                                    |                                                                                     |                                                    |
|                      | Numéro de registre i<br>Réinitialiser                                                                                             | national (NISS)                  | (999999/9                                               | 99-99) Sélectionnez dans le                                                                                                    | fichier du personnel Dimona                                                                                                    | 0                                                                                      |                                                                                                    |                                                                                                    |                                                                                     | Recher                                             |
|                      | Numéro de registre i<br>Réinitialiser                                                                                             | national (NISS)                  | (999999/99                                              | 99-99) Sélectionnez dans le                                                                                                    | fichier du personnel Dimona                                                                                                    | 0                                                                                      |                                                                                                    |                                                                                                    |                                                                                     | Reche                                              |
|                      | Numéro de registre n<br>Réinitialiser<br>Avertissements à tra                                                                     | national (NISS)                  | (999999/9                                               | 99-99) Sélectionnez dans le                                                                                                    | fichier du personnel Dimona                                                                                                    | 0                                                                                      |                                                                                                    |                                                                                                    |                                                                                     | Rechei                                             |
|                      | Numéro de registre n<br>Réinitializer<br>Avertissements à tra<br>NISS ©                                                           | iter<br>Nom ¢                    | (999999)9i<br>Numéro de ticket \$                       | 99-99) Sélectionnez dans le<br>Type d'interruption 🗘                                                                                                   | fichier du personnel Dimona<br>fichier du personnel Dimona<br>Régime \$                                                                          | Date de                                                                                | e début ≎ Date de fin                                                                                   | Date d'introduction                                                                                                | n ≎ Bureau de                                                                       | Recher                                             |
|                      | Numéro de registre e<br>Réinitialiser<br>Avertissements à tra<br>NISS ©                                                           | iter<br>Nom ¢                    | (999999/9<br>Numéro de ticket ¢                         | 99-99) Sélectionnez dans le<br>Type d'interruption O<br>Congé parental                                                                                 | fichier du personnel Dimona<br>Régime O<br>Interruption complète                                                                                 | Date de     01/07/2024                                                                 | e début ¢ Date de fin<br>3 31/07/2024                                                                   | Date d'introduction<br>28/05/2024                                                                                  | n ≎ Bureau de<br>BRUXELLES                                                          | Recher                                             |
|                      | Numéro de registre e<br>Réinitialiser<br>Avertissements à tra<br>NISS ©                                                           | national (NISS)                  | (999999)9<br>Numéro de ticket ¢                         | 99-99) Sélectionnez dans le<br>Type d'interruption °<br>Congé parental<br>Congé parental                                                               | fichier du personnel Dimona<br>Régime O<br>Interruption complète<br>Réduction d'1/5                                                              | Date de     01/07/2024     01/09/2024                                                  | e début \$ Date de fin<br>31/07/2024<br>30/06/2025                                                      | <ul> <li>Date d'introduction</li> <li>28/05/2024</li> <li>28/05/2024</li> </ul>                                    | n ¢ Burcau de<br>BRUXELLES<br>CHARLEROI                                             | Reche                                              |
|                      | Numéro de registre a<br>Rénottatuse<br>Avertissements à tra<br>NISS ©<br>2-résultatiol (1 pageto))                                | iter<br>Nom ¢                    | (999999)94<br>Numéro de ticket 0                        | 99-99) Sélectionnez dans le<br>Type d'interruption 3<br>Congé parental<br>Congé parental                                                               | fichier du personnel Dimona<br>Régime ©<br>Interruption complète<br>Réduction d'1/5                                                              | Date de     01/07/2024     01/09/2024                                                  | e début © Date de lin<br>31/07/2024<br>30/06/2025                                                       | C Date d'introduction<br>28/05/2024<br>28/05/2024                                                                  | n ¢ Burcau de<br>BRUXELLES<br>CHARLEROI                                             | Recher                                             |
|                      | Numéro de registre a<br>Rénitatuse<br>Avertissements à tra<br>NISS 0<br>2 résultatio (1 pagela)                                   | iter<br>Nom ¢                    | (999999)94<br>Numéro de tieket ¢                        | 99-99) Sélectionnez dans le<br>Type d'interruption \$<br>Congé parental<br>Congé parental                                                              | fichier du personnel Dimona<br>Régime: 0<br>Interruption complète<br>Réduction d'1/5<br>10 of 1 av                                               | Date de     01/07/2024     01/09/2024                                                  | e début. C Date de lin<br>31/07/2024<br>30/06/2025                                                      | Date d'introduction           28/05/2024           28/05/2024                                                      | n © Bureau de<br>BRUXELLES<br>CHARLEROI                                             | Rechei                                             |
|                      | Numéro de registre a<br>Rénottature<br>Avertissements à tra<br>NISS 0<br>2 résultatio(11 page(s))<br>Résultat : demandes          | iter<br>Nom ¢                    | (999999)94<br>Numéro de ticket ¢                        | 99-99) Sélectionnez dans le<br>Type d'interruption °<br>Congé parental<br>Congé parental                                                               | fichier du personnel Dimona<br>Régime O<br>Interruption complète<br>Réduction d'1/5<br>100 col 1 000                                             | Date de     01/07/2024     01/09/2024                                                  | e début. S Date de fin<br>31/07/2024<br>30/06/2025                                                      | <ul> <li>Date d'introduction</li> <li>28/05/2024</li> <li>28/05/2024</li> </ul>                                    | m O Bureau de<br>BRUXELES<br>CHARLEROI                                              | Reche                                              |
|                      | Numéro de registre a<br>Rénatitation<br>Avertissements à tra<br>NISS 0<br>2 résultat : demandes<br>NISS 0                         | iter<br>Nom 0                    | (1999999)/9<br>Numéro de ticket. C<br>Numéro de ticket. | 99-99) Sélectionnez dans le<br>Type d'interruption 0<br>Congé parental<br>Congé parental                                                               | fichier du personnel Dimona<br>Régime O<br>Interruption complète<br>Réduction d'1/5<br>1 0 0 1 0 0 0 0 0 0 0 0 0 0 0 0 0 0 0 0                   | Date de     01/07/2024                                                                 | e début C Date de fir<br>3.1/07/2024<br>30/06/2025<br>Date de fin C Date d'intre                        | Date d'introduction           28/05/224           28/05/224           duction 0         Statu                      | n O Bureau de<br>BRUXLLES<br>CHARLEROI<br>at O Burea                                | Reche                                              |
|                      | Numéro de registre a<br>Rémitatuer<br>Avertissements à tra<br>NISS 0<br>2 réwitat(s) (1 page(a))<br>Résultat : demandes<br>NISS 0 | iter<br>Nom 0<br>Nom 0           | (999399)(9<br>Numéro de licket 0<br>Numéro d            | 29-99) Sélectionnez dans le<br>Type d'Interruption 0<br>Congé parental<br>Congé parental<br>e ticket 0<br>Crédit temps<br>Crédit temps<br>Crédit temps | fichier du personnel Dimona<br>Régime O<br>Interruption complète<br>Réduction d'1/5<br>Régime O<br>Réduction à mi-temps<br>Interruption complète | Date de     01/07/2024     01/09/2024 **  Date de début      01/02/2024     01/02/2024 | ed&but C Dute de fin<br>31/07/2024<br>30/06/2025<br>Date de fin O Dute d'intro<br>28/02/2025 16/02/2024 | Date d'introduction     28/05/2024     28/05/2024  duction 0 Statu     En course duration     En durated ariand nu | m O Burrau de<br>BRUXELLES<br>CHARLEROI<br>AL O Burra<br>Ant O Burra<br>Ant D Burra | Reche<br>e l'ONEM ©<br>att de l'ONEM ©<br>SES<br>S |

#### Sélectionnez un travailleur

- 1. Cliquez sur « Introduire une nouvelle demande » dans le menu à gauche de l'écran.
- 2. **Choisissez le travailleur** pour lequel vous souhaitez introduire une demande. Vous pouvez le faire par le biais du **fichier du personnel** ou en indiquant son **numéro de registre national**.
- Indiquez les données du travailleur sélectionné.
   Nous vous conseillons de remplir l'adresse e-mail de votre travailleur, afin qu'il soit informé par mail.
- 4. Cliquez sur « Sélectionner ».

|                                    |                            | travailleur à l'aide du fichier Dimona ou de manière manuelle.                        |
|------------------------------------|----------------------------|---------------------------------------------------------------------------------------|
| Accueil <                          | < Écran d'aperçu           | Pour sélectionner un travailleur dans le fichier du personnel Dimona, clique,<br>ici. |
| Introduire une nouvelle<br>demande | Chercher par caractéristic | Sélection manuelle :                                                                  |
| Paramètres                         | Type d'interruption        |                                                                                       |
| Se déconnecter                     | Régim                      | Numéro de Registre national * :                                                       |
|                                    |                            | Code travailleur * : O Employé<br>O Ouvrier                                           |
|                                    |                            | Commission paritaire *:                                                               |

#### Introduisez une demande

- 1. Cliquez sur « Introduire une nouvelle demande » dans le menu à gauche de l'écran.
- 2. Introduisez les données de l'interruption de carrière.

|                                 | Introduire une nouvelle demande                                               |
|---------------------------------|-------------------------------------------------------------------------------|
| Sélection travailleur           |                                                                               |
| Introduire une nouvelle demande | Employé / Masculin                                                            |
| Modification                    | · · · · · · · · · · · · · · · · · · ·                                         |
| Annulation                      | Le travailleur voudrait interrompre (partiellement ou complètement) sa carriè |
| Écran d'aperçu                  | O pour prendre un crédit-temps                                                |
| Consultation                    | O pour prendre un congé parental                                              |
| Attestations                    | O pour assister ou octrover des soins à un membre de son ménage ou            |
| Pièces jointes                  | de sa famille gravement malade                                                |

3. Si le travailleur travaille pour plusieurs employeurs, cochez l'option « **Occupation chez plusieurs employeurs** ». Pour plus d'informations à ce sujet, vous pouvez consulter <u>la feuille info E68</u>.

|                                                                                                    | Introduire une nouvelle demande                                                                                                    |       |
|----------------------------------------------------------------------------------------------------|----------------------------------------------------------------------------------------------------|-------|
| Employé / Masculin                                                                                                    | 200.00 : cp. nat. aux. pour employes                                                                                                    |       |
|                                                                                                    | Type de congé parental                                                                                                    |       |
| O complet O complet avec                                                                                                    | flexibilisation O mi-temps O mi-temps avec flexibilisation O un cinquième-temps O un dixième-temps                                                                                                    |       |
| <ul> <li>En tant qu'employeur, vous</li> <li>une interruption com</li> <li>une réduction des provident des provident</li></ul> | iouvez marquer votre accord pour prendre:<br>plète par périodes d'1 semaine ou d'un multiple d'1 semaine. Une semaine correspond à 7 jours calendrier consécutifs.<br>estations de travail à 1/2 temps pour une période d'1 mois ou d'un multiple d'1 mois. |       |
|                                                                                                    | Période d'interruption                                                                                                    |       |
|                                                                                                    | Date de début *: [j/mm/aaaa]                                                                                                    |       |
|                                                                                                    | Date de fin *: [j/mm/aaaa]                                                                                                    |       |
|                                                                                                    | Régime normal de travail                                                                                                    |       |
| Avant cette demande de congé                                                                                                    | arental, le travailleur était occupé dans le cadre d'un contrat de travail de * : h min par semaine.                                                                                                    |       |
| Un horaire à temps plein s'élève                                                                                                    | à *: h min par semaine.                                                                                                    |       |
| Le régime de travail durant l'inter                                                                                                    | uption sera de *: h min par semaine.                                                                                                    |       |
| Occupation chez plusieurs                                                                                                    | employeurs 🕐                                                                                                    |       |
| Commentaire                                                                                                    |                                                                                                    |       |
|                                                                                                    | 200 caractères restants                                                                                                    |       |
| Le travailleur m'a averti, par écri                                                                                                    | à la date du * : 🔤 🖾 (format : jj/mm/aaaa) de son intention de réduire ses prestations.                                                                                                    |       |
| Champs obligatoires                                                                                                    |                                                                                                    |       |
| Précédent                                                                                                    |                                                                                                    | Suiva |
|                                                                                                    |                                                                                                    |       |

Selon la situation du travailleur, différentes étapes doivent être suivies. Informez en votre travailleur.

SITUATION 1 : RÉDUCTION DES PRESTATIONS AUPRÈS DE TOUS LES EMPLOYEURS.

- Interruption de carrière à temps plein : Le travailleur prend une interruption complète auprès de tous les employeurs en même temps.
- Interruption de carrière à temps partiel : Le travailleur réduit ses prestations auprès de tous les employeurs.

#### Que devez-vous faire?

Tous les employeurs doivent introduire une demande en ligne. Le travailleur complète chaque demande.

# SITUATION 2 : RÉDUCTION DES PRESTATIONS AUPRÈS D'UN OU DE PLUSIEURS EMPLOYEURS (MAIS PAS TOUS LES EMPLOYEURS)

- Interruption de carrière à temps plein : Le travailleur prend l'interruption auprès d'un ou de plusieurs employeurs.
- Interruption de carrière à temps partiel : Le travailleur réduit ses prestations auprès d'un ou de plusieurs employeurs.

#### Que devez-vous faire ?

- L'employeur auprès duquel le travailleur réduit ses prestations introduit une demande en ligne. Le travailleur complète chaque demande.
- Les autres employeurs complètent un formulaire :
  - **Interruption complète :** Complétez le formulaire « Déclaration d'occupation chez deux employeurs différents Interruption complète ».
  - **Interruption à temps partiel :** Complétez le formulaire « Déclaration d'occupation chez deux employeurs différents Réduction des prestations ».
- 4. Contrôlez l'**aperçu** des données introduites et cliquez sur **« Confirmer »**. Votre demande se verra attribuer un **numéro de ticket** unique.
- 5. Demandez au travailleur de compléter la demande et de l'envoyer à l'ONEM.

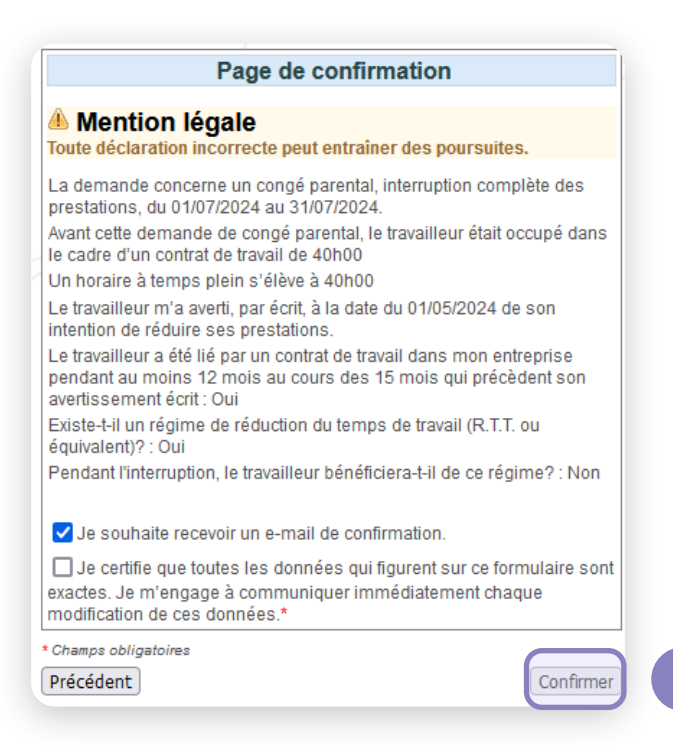

#### Modifier ou annuler une demande

Pour modifier une demande, vous devez d'abord sélectionner le travailleur.

- 1. Cliquez sur « Introduire une demande » dans l'écran d'aperçu. Suivez les étapes de l'Étape 3 : sélectionnez un travailleur.
- Après avoir sélectionné un travailleur, un menu s'affiche à gauche de l'écran.
   À l'aide de ce menu, vous pouvez modifier et annuler des demandes ou ajouter des annexes à une demande tant que le travailleur n'a pas encore complété la demande.

**Attention :** Par le biais de cet écran, vous pouvez seulement modifier la date de fin de l'interruption. Voulez-vous modifier autre chose ? Annulez alors votre demande et introduisez-en une nouvelle.

| Accueil                                                                                                    | ~                           | Écran d'aperçu                                         |
|----------------------------------------------------------------------------------------------------|-----------------------------|--------------------------------------------------------|
| 1 Introduire une nouvell demande                                                                                                    | le                          | Chercher par caractéristiqu                            |
| Paramètres                                                                                                    |                             | Type d'interruption *                                  |
| Se déconnecter                                                                                                    |                             | Régime *                                               |
|                                                                                                    |                             |                                                        |
|                                                                                                    |                             | Sélection d'un travailleur                             |
| iélection travailleur                                                                                                    |                             | Sélection d'un travailleur                             |
| élection travailleur<br>troduire une nouvelle demande                                                                               |                             | Sélection d'un travailleur                             |
| élection travailleur<br>htroduire une nouvelle demande<br>lodification                                                              | Employé / M                 | Sélection d'un travailleur                             |
| élection travailleur<br>troduire une nouvelle demande<br>lodification<br>nnulation                                                  | Employé / M<br>Vous avez so | Sélection d'un travailleur<br>Iasculin<br>électionné : |
| élection travailleur<br>itroduire une nouvelle demande<br>lodification<br>nnulation<br>cran d'aperçu                                | Employé / M<br>Vous avez se | Sélection d'un travailleur                             |
| élection travailleur<br>htroduire une nouvelle demande<br>lodification<br>nnulation<br>cran d'aperçu<br>consultation                | Employé / M<br>Vous avez se | Sélection d'un travailleur<br>lasculin<br>électionné : |
| élection travailleur<br>htroduire une nouvelle demande<br>lodification<br>nnulation<br>cran d'aperçu<br>consultation<br>ttestations | Employé / M<br>Vous avez se | Sélection d'un travailleur<br>lasculin<br>électionné : |